## Razer Gold

GOID

How to use:

- 1 Visit the Razer Gold website: https://gold.razer.com
- 2 Log in to your Razer Gold account, or create a new one.
- 3 From the menu, choose "Gold" and then choose "Reload Now.
- 4 Select "Razer Gold Pin" to enter the 16-character Razer Gold Card voucher code.
- 5 Click "Next" and the amount will be added directly to your account.

كيفية الإستخدام:

1 - قم بزيارة موقع https://gold.razer.com

- 2 قم بتسجيل الدخول إلى حساب Razer Gold الخاص بك، أو قم بإنشاء حساب جديد إذا لم يكن لديك حساب سابق.
  - 3 من القائمة اختر "الذهب" ثم اختر "إعادة التحميل الآن".
  - 4 اختر "Razer Gold Pin" لإدخال رمز قسيمة Razer Gold Card المكون من 16 حرفًا.
    - 5 انقر على "التالي" وسيتم إضافة المبلغ مباشرة إلى حسابك

## How to handle a complaint:

- 1- Make sure user is redeeming correct with the voucher code.
- 2- If issue not solved, you will have to send email.

Supplier: Mintroute - Razer

- a) Send direct to our brand partner with serial number.
- b) Attach error message.